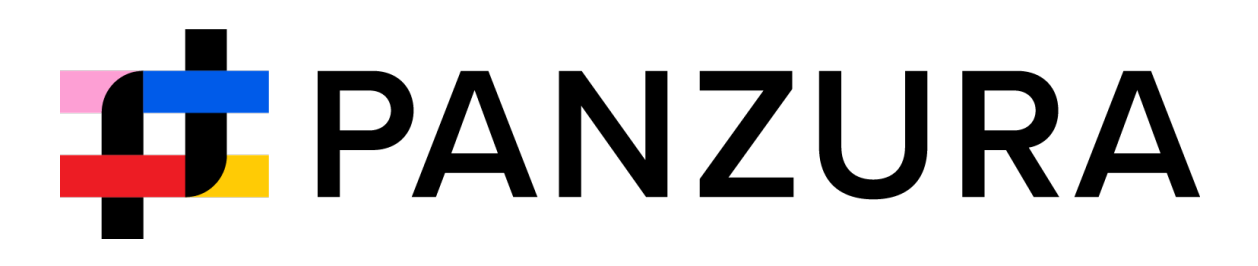

Version 1.0 — April 3<sup>rd</sup>, 2025

## Table of Contents

| Overview                                                               | 4                                         |
|------------------------------------------------------------------------|-------------------------------------------|
| Installing Panzura Edge Desktop for Windows                            | 7                                         |
| Opening and Logging in to Panzura Edge Desktop in W                    | /indows10                                 |
| Log in to your account                                                 |                                           |
| Log in with Password                                                   |                                           |
| Log in with Single-Sign On (SSO)                                       | 11                                        |
| Log in with Device Authorization Code                                  |                                           |
| Panzura Edge Desktop dashboard                                         | 14                                        |
| $Working from the {\tt Panzura} \ {\tt Edge Desktop} for {\tt Window}$ | sTaskbarIcon16                            |
| Using the Dashboard in Panzura Edge Desktop for Wi                     | ndows17                                   |
| Live tab                                                               |                                           |
| Activity tab                                                           |                                           |
| Filter activities on the Activity tab                                  |                                           |
| Offline tab                                                            |                                           |
| Settings tab                                                           |                                           |
| More Options                                                           |                                           |
| Panzura Edge Desktop for Windows Settings                              |                                           |
| Make Files and Folders Available Offline in Panzura E                  | dge Desktop for Windows 27                |
| Make files and folders available offline                               |                                           |
| Remove Files and Folders from Offline Folders for Pa                   | nzura EdgeDesktopforWindows               |
| Remove an offline folder through the Panzura B                         | Edge Desktop dashboard:30                 |
| Remove an offline file or folder through Window                        | vs explorer31                             |
| Free up local space                                                    |                                           |
| $Working with {\tt OfflineFilesfromPanzura} \ {\tt EdgeDesktop} \\$    | p for Windows 33                          |
| Working with Online Files in Panzura Edge Desktop f                    | or Windows                                |
| How Panzura Edge Desktop for Windows handles ch                        | ange conflicts                            |
| Using Panzura Edge for Office with Panzura Edge De                     | sktop for Windows 38                      |
| Before using Panzura Edge for Office with Panzura                      | ٤ Edge Desktop for Windows38              |
| To confirm that you trust Panzura Edge for C                           | ffice and enable it:                      |
| Working with Panzura Edge for Office in Panzura Ed                     | ge Desktop for Windows40                  |
| Lock or unlock a file                                                  |                                           |
| Share a file                                                           |                                           |
| Panzura Edge for Office log locations                                  |                                           |
| View and add comments                                                  |                                           |
| 📫 PANZURA                                                              | Panzura, LLC. 2025   panzura.com <b>2</b> |

| Panzura for Office FAQs                              | 51 |
|------------------------------------------------------|----|
| What applications does Panzura for Office work with? | 51 |
| What does Panzura for Office do?                     | 51 |

# Overview

Panzura Edge Desktop for Windows enables you to access your Panzura Edge files and folders in Windows file explorer, where you can work with them online or make them available offline. Changes you make to offline files stored in Panzura Edge are immediately synced to the copies in Panzura Edge.

Panzura Edge Desktop for Windows opens as a dashboard that shows you live and recent actions and the folders you have downloaded offline, and also gives you access to user settings:

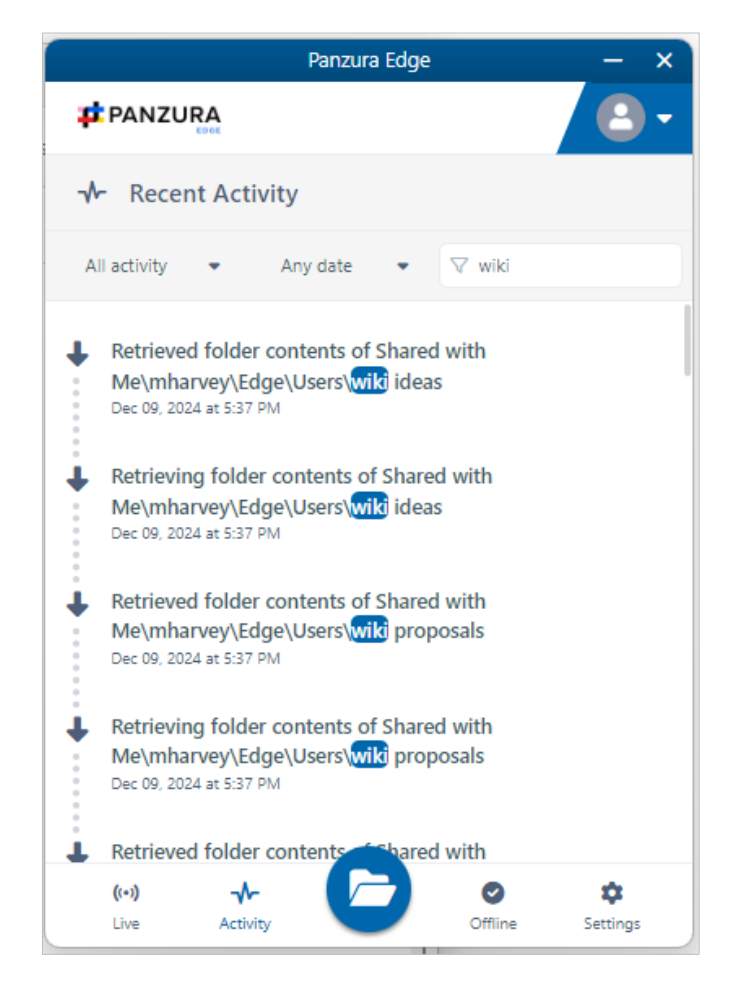

When you open Panzura Edge Desktop, its Panzura Edge folder becomes available in your Windows explorer. From there, you can work with your files online, or download them and work with them offline. Your online files and folders appear with cloud icons beside them. When you work with them, you are working with the copies in Panzura Edge, and if you view your user portal, you can see the modifications there. Your folders downloaded from Panzura Edge Desktop as offline folders and their files are marked with green icons with white check marks. When you work with them, you are working with downloaded copies of the files in Panzura Edge offline folders, and if you go offline, your changes are not synchronized to Panzura Edge until you go back online.

#### 📫 PANZURA

If you open a file in Window Explorer's Panzura Edge folder with the Windows Open or Open with options the file is downloaded, but not into Panzura Edge Desktop's offline folders and it is not synced with Panzura Edge when you go online. These files are marked with a white icon with a green check mark.

|                                    |                    | Name                                   | Status | Date modified     | Туре             | Size     | Online Content                 |
|------------------------------------|--------------------|----------------------------------------|--------|-------------------|------------------|----------|--------------------------------|
| 🗸 🤹 Panzura                        | Panzura<br>Desktop | MG_2005.PNG                            | 6      | 9/25/2023 9:14 PM | PNG File         | 167 KB   | Online Content                 |
| <ul> <li>Network Shares</li> </ul> | Folder             | MG_2402.PNG                            | 0      | 9/25/2023 9:14 PM | PNG File         | 186 KB   |                                |
| ✓ 📒 Edge                           |                    | BIMG_2403.PNG                          | 6      | 9/25/2023 9:15 PM | PNG File         | 226 KB   |                                |
| > CFS                              |                    | MG_2404.PNG                            | 6      | 9/25/2023 9:15 PM | PNG File         | 296 KB   | Offline Content                |
| > 🛅 Customers                      |                    | MG_2405.PNG                            | •      | 9/25/2023 9:16 PM | PNG File         | 258 KB   |                                |
| > 🛅 Demo                           |                    | MG_2406.PNG                            | 0      | 9/25/2023 9:17 PM | PNG File         | 290 KB   |                                |
| <ul> <li>Documents</li> </ul>      |                    | MG_2407.PNG                            | 6      | 9/25/2023 9:17 PM | PNG File         | 364 KB   |                                |
| > Android Screenshots              |                    | MG_2408.PNG                            | 6      | 9/25/2023 9:17 PM | PNG File         | 309 KB   | Quatant                        |
| > 🧮 CFS                            |                    | MG_2409.PNG                            | 6      | 9/25/2023 9:21 PM | PNG File         | 158 KB   | <ul> <li>downloaded</li> </ul> |
| > 🔁 Demo                           |                    | 🖻 Panzura Edge Architecture.docx       | Ø 🔶    | 771372023 4:23 AM | Microsoft Word D | 1,464 KB | outside Panzura                |
| > 📜 Doc Test                       |                    | PanzuraEdge_LoggingUserPortal_1.0.docx | 6      | 7/28/2023 1:59 AM | Microsoft Word D | 1,092 KB | Desktop                        |
| > 🚞 PDS                            |                    |                                        |        |                   |                  |          |                                |

| arrow icon appears in the Status colur                                                   | mn:                                                                        |
|------------------------------------------------------------------------------------------|----------------------------------------------------------------------------|
| Doc formatting                                                                           | Ø                                                                          |
| If a file or folder is waiting to be synce<br>icon with an x icon next to it appears i   | ed with Panzura Edge, a double arrow<br>in the Status column:              |
| 🖻 JD Build Engineer - updated                                                            | 3×                                                                         |
| If a file or folder is only available onlin<br>a cloud icon with a not available offling | e, and therefore cannot be synced,<br>e icon appears in the Status column: |
|                                                                                          |                                                                            |

When you right-click on a file or folder in the Panzura Edge Desktop folder, the options Always keep on this device, Free up space, and Open in Browser appear in the context menu. These options enable you to make files and folders available offline, remove downloaded copies to free up space, and to open a file or folder in the Panzura Edge user portal.

Note: You may have to right-click directly on the file or folder name to view these options.

#### 📫 PANZURA

| Tags |
|------|
|      |
|      |
|      |
|      |
|      |
|      |
|      |
|      |
|      |
|      |
|      |
|      |
|      |
|      |
|      |
|      |
|      |
|      |
|      |
|      |
|      |
|      |
|      |

Panzura Edge Desktop automatically installs with <u>Panzura Edge for Office</u>, which enables you to automatically lock and unlock Office files and share them when you open them from the Panzura Edge Desktop directory.

Begin by installing Panzura Edge Desktop, and then try out its various functions.

# Installing Panzura Edge Desktop for Windows

To install Panzura Edge Desktop on Windows:

- 1. Install or upgrade to Panzura Edge 23.232 if you have not already done so.
- 2. Unzip and run Panzura EdgeDesktopInstaller.pkg.he installer's welcome screen opens:

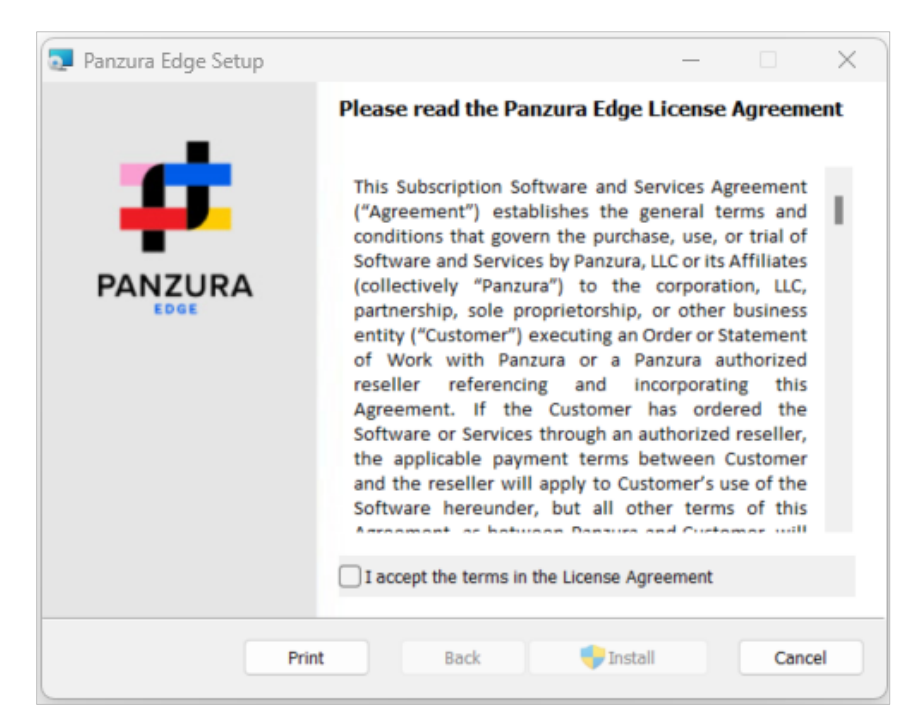

- 3. Read and accept the license agreement. Click I accept the terms in the License Agreement and then click Install.
- 4. The Panzura Edge Setup wizard displays the installation status.

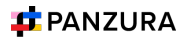

| 👽 Panzura Edge Setup                            |             |      | - |      | ×   |
|-------------------------------------------------|-------------|------|---|------|-----|
| Installing Panzura Edge                         |             |      |   |      |     |
| Please wait while the Setup Wizard installs Par | nzura Edge. |      |   |      |     |
| Status:                                         |             |      |   |      |     |
|                                                 | -           |      |   |      |     |
|                                                 |             |      |   |      |     |
|                                                 |             |      |   |      |     |
|                                                 | Back        | Next |   | Cano | cel |

5. After the installation is complete, the following screen is displayed:

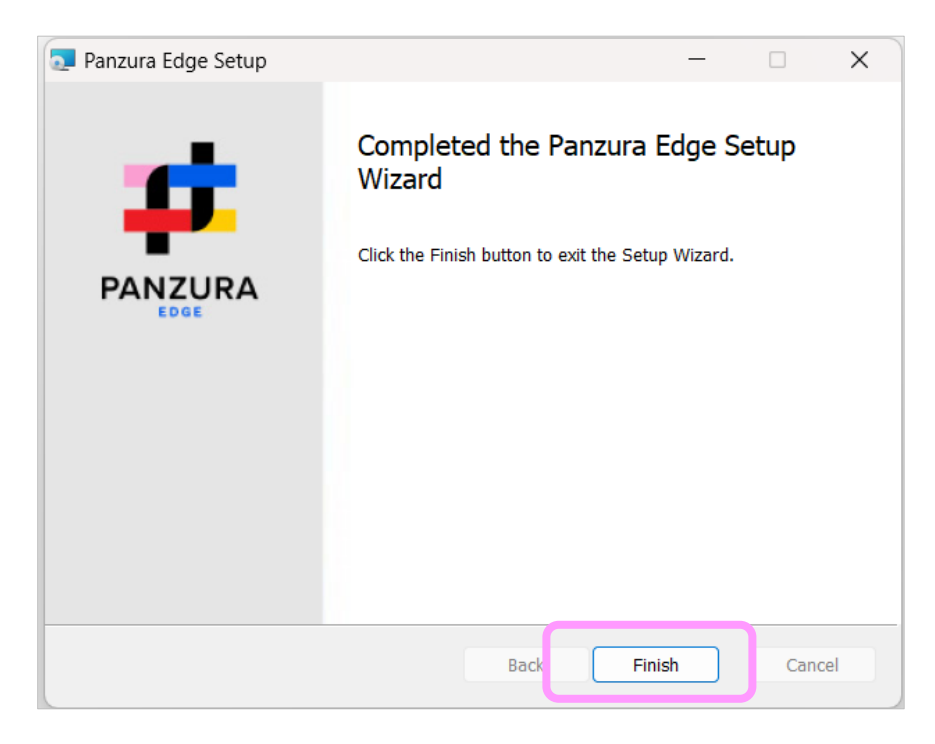

6. Click Finish. The Panzura Edge Desktop login page opens.

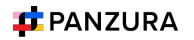

|                            |                                    | Panzura Edge              |                           | - x |
|----------------------------|------------------------------------|---------------------------|---------------------------|-----|
| Welcon                     | ne                                 |                           |                           |     |
| Log in to<br>Please log in | your account<br>using one of the r | <b>t</b><br>nethods below |                           |     |
| Login Method               | Password                           | SSO                       | Device Authorization Code |     |
| Server URL                 | https://                           |                           |                           |     |
| Account Name               | Account                            |                           |                           |     |
| Password                   | *****                              |                           |                           | 0   |
|                            |                                    |                           |                           |     |
|                            |                                    |                           |                           |     |
|                            |                                    |                           | Log in                    |     |

# Opening and Logging in to Panzura Edge Desktop in Windows

After the installation is complete, the Panzura Edge Desktop the login page opens. By default, it will then automatically open each time you start your computer. If you prefer it not to open on startup, you can change this setting in Panzura Edge Desktop.

To open Panzura Edge Desktop's login screen, search for Panzura Edge Desktop in the Windows Start menu, and choose Open.

| Best match                        |   |                                                          |
|-----------------------------------|---|----------------------------------------------------------|
| Panzura Edge                      |   | #                                                        |
| Apps                              |   | Panzura Edge                                             |
| 🔮 Control Panel                   | > | 440                                                      |
| 🧌 Paint                           | > | 🖸 Open                                                   |
| NVIDIA Control Panel              | > | Run as administrator                                     |
| Search work and web               |   | <ul> <li>Pin to taskbar</li> <li>App settings</li> </ul> |
| Q pan - See work and web results  | > | 🗓 Uninstall                                              |
| Q pan <b>card</b>                 | > |                                                          |
| Q pan <b>dit jawaharlal nehru</b> | > |                                                          |
| Q pan <b>card status</b>          | > |                                                          |
| Panzura - People                  |   |                                                          |
| TP Team Panzura                   | > |                                                          |
| Panzura                           | > |                                                          |

### Log in to your account

Log in to your Panzura Edge account using the server address provided at the time of your Panzura Edge account using one of the three methods.

Log in with Password

- 1. In the Log in screen, select Password as the Login Method.
- 2. Enter your Server URL, Account Name (username) and associated Password.

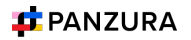

3. Click Log in.

|                            |                                    | Panzura Edge  |                           | - | × |
|----------------------------|------------------------------------|---------------|---------------------------|---|---|
| Welcon                     | ne                                 |               |                           |   |   |
| Log in to<br>Please log in | your account<br>using one of the m | nethods below | V.                        |   |   |
| Login Method               | Password                           | SSO           | Device Authorization Code |   |   |
| Server URL                 | https://demo-edge.panz             | zura.com      |                           | 0 |   |
| Account Name               | Jemmi                              |               |                           | 0 |   |
| Password                   |                                    |               | 0                         | ۲ |   |
|                            |                                    |               |                           |   |   |
|                            |                                    |               |                           |   |   |
|                            |                                    |               | Log in                    |   |   |

Log in with Single-Sign On (SSO)

- 1. In the Log in screen, select SSO as the Login Method.
- 2. Enter the Server URL.

| Panzura Edge                                                            | – ×                       |
|-------------------------------------------------------------------------|---------------------------|
| Welcome                                                                 |                           |
| Log in to your account<br>Please log in using one of the methods below. |                           |
| Login Method Password SSO                                               | Device Authorization Code |
| Server URL https://demo-edge.panzura.com                                |                           |
|                                                                         | Log in                    |

- 3. Click Log in. You will automatically be redirected to the SSO Login page.
- 4. In the Sign in to your account:
- 5. Enter Account Name (username) and associated Password.
- 6. Click Sign in.

Log in with Device Authorization Code

- 1. In the Log in screen, select Device Authorization Code as the Login Method.
- 2. Enter your Server URL, and Account Name (username).
- 3. Click Log in.

|                            |                                 | Panzura Edge              |               |              | × |
|----------------------------|---------------------------------|---------------------------|---------------|--------------|---|
| Welcon                     | ne                              |                           |               |              |   |
| Log in to<br>Please log in | your accour<br>using one of the | <b>it</b><br>methods belc | DW.           |              |   |
| Login Method               | Password                        | SSO                       | Device Author | ization Code | ] |
| Server URL                 | https://demo-edge.pa            | inzura.com                |               | 0            |   |
| Account Name               | Jannie                          |                           |               | Ø            |   |
|                            |                                 |                           |               |              |   |
|                            |                                 |                           |               |              |   |
|                            |                                 |                           |               |              |   |
|                            |                                 |                           |               | Log in       |   |

4. In the Enter Device Code screen, click Open Website to open the Panzura Edge user portal.

| E | Inter Device Code                             | 8 |
|---|-----------------------------------------------|---|
|   | User needs to approve and submit device code: |   |
|   | Enter Code                                    |   |
|   | Open Website                                  |   |
|   | Submit                                        |   |

- 5. Log in to the Panzura Edge user portal.
- 6. In the user portal, click on your username and select Settings.
- 7. In the Settings screen, go to the Devices tab and to approve the sign in, click the check symbol next to the listing for Panzura Edge Desktop.

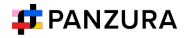

|                            | General                              | Devices | Notifications       |                       |
|----------------------------|--------------------------------------|---------|---------------------|-----------------------|
|                            |                                      |         |                     | Refresh               |
| Device Name                | Device Details                       |         | Last Login          | Device Status Actions |
| € Desktop Edit (ITSe-5662) | OS: macOS 22.1.0<br>App: 22.1.0.8079 |         | 2023-06-02 11:29:58 | Needs Approval 🗸 🗙    |

- 8. A dialog box displays the device authentication code. Copy this code and enter it in the Enter Device Code dialog box.
- 9. Click Submit.

Logging in moves through a few screens introducing you to Panzura Edge Desktop, and then opens the Panzura Edge Desktop dashboard.

## Panzura Edge Desktop dashboard

The Panzura Edge Desktop dashboard opens to the Live screen.

The first time you log in, the Live tab appears empty. If this is the first time you have logged in to Panzura Edge Desktop, each file and folder should appear with a cloud icon next to it, which indicates that it hasn't been downloaded locally (made available offline) yet.

Panzura Edge Desktop cannot begin tracking and synchronizing online and offline Panzura Edge file activity until you download Panzura Edge folders and files to your local drive.

Click the folder icon at the bottom of the Panzura Edge Desktop dashboard to view the Panzura Edge folder, which now appears in File Explorer.

Begin setting up Panzura Edge Desktop by making Panzura Edge files and folders available offline.

For more information about the dashboard, see Using the Dashboard in Panzura Edge Desktop for Windows.

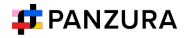

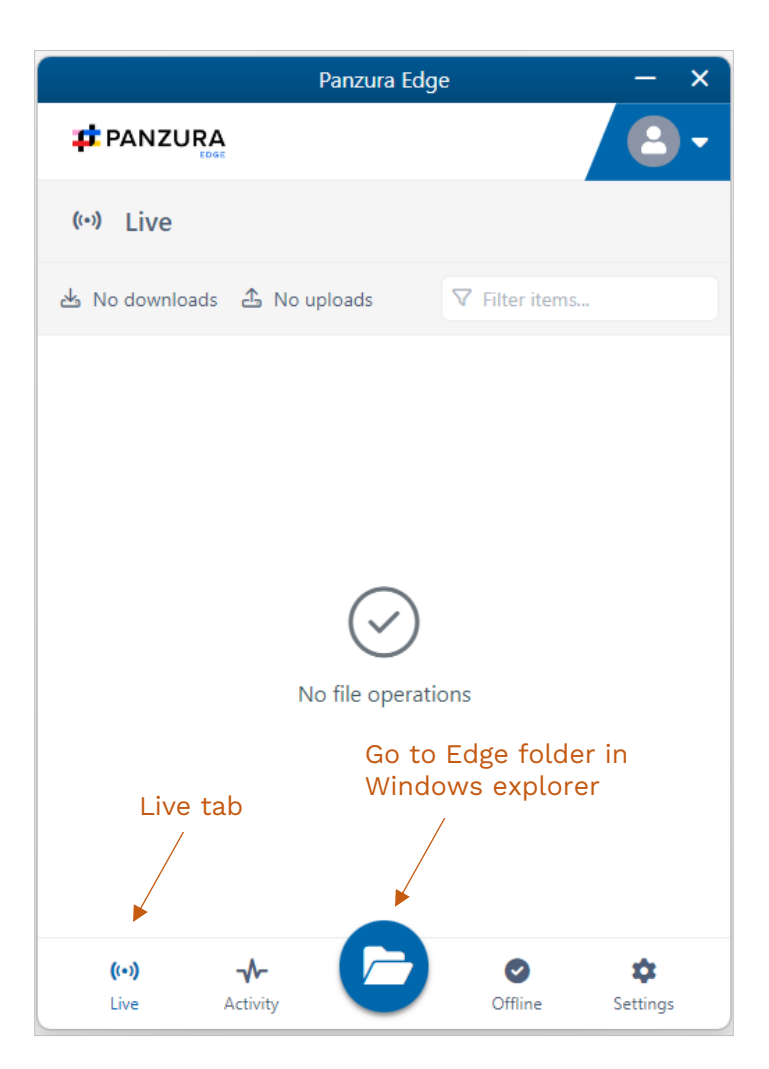

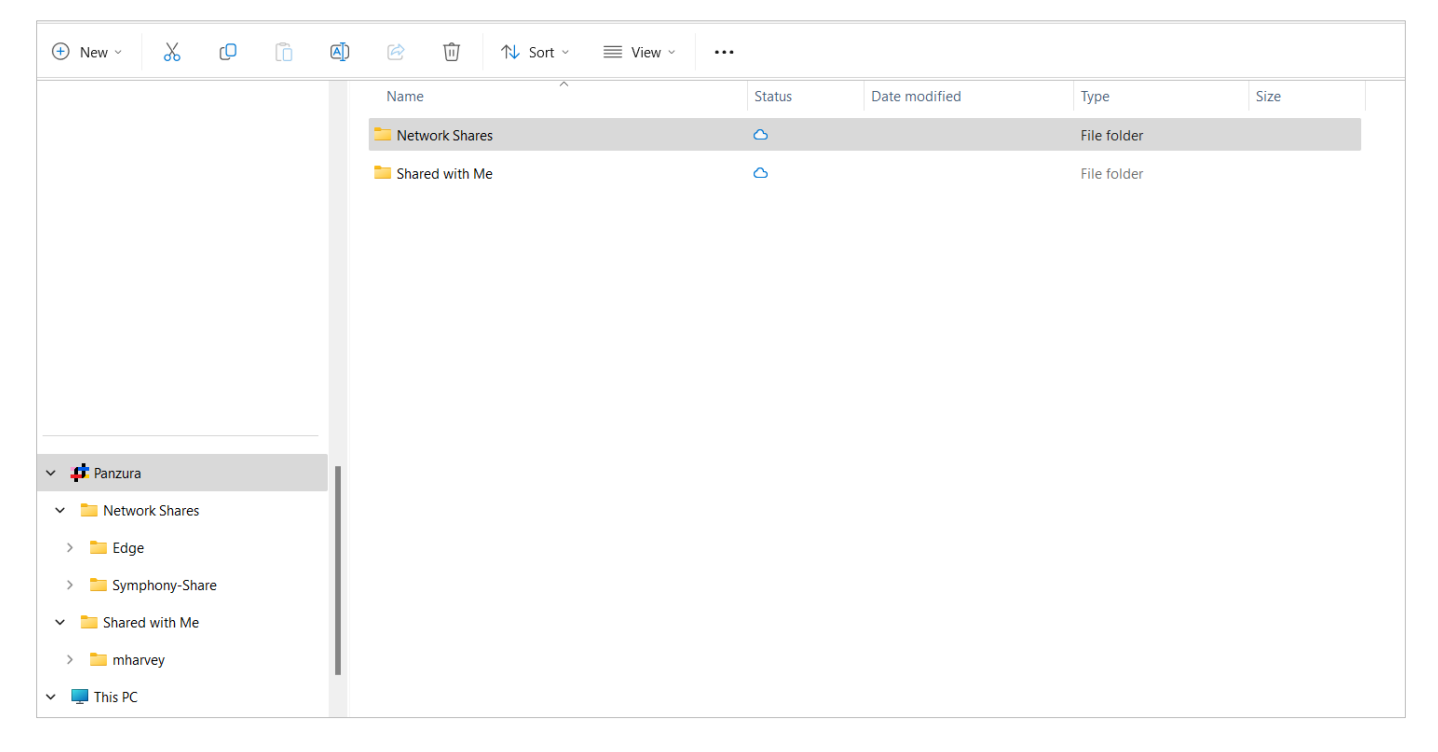

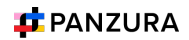

# Working from the Panzura Edge Desktop for Windows Taskbar Icon

After you log in to Panzura Edge Desktop for Windows, a Panzura Edge icon appears in the taskbar. You can right-click on theicon to perform Panzura Edge Desktop tasks.

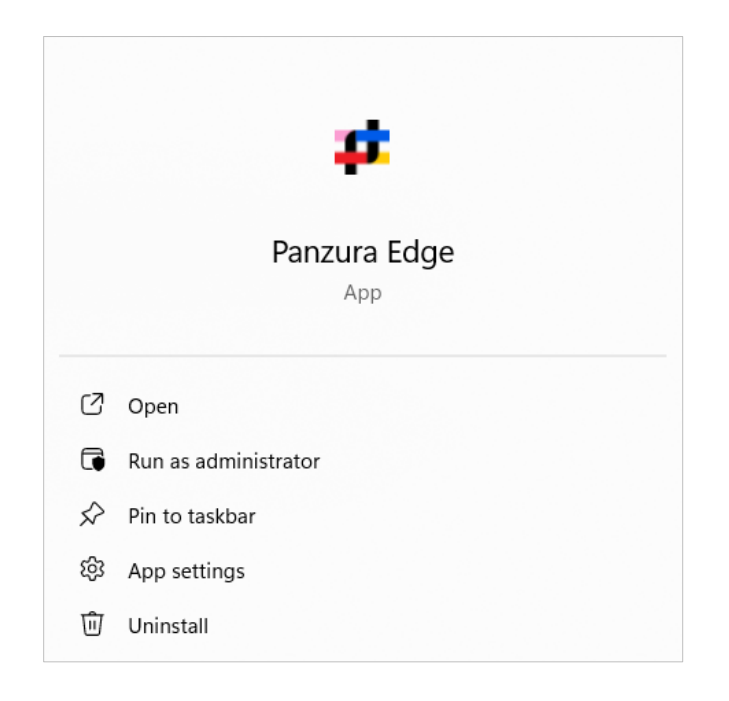

- Open Dashboard Opens the Panzura Edge Desktop for Windows dashboard.
- Log out Logs the currently logged in user out of Panzura Edge Desktop for Windows without shutting down the application.
- About Panzura Edge Desktop Shows details about the Panzura Edge Desktop build.
- Exit Closes the Panzura Edge Desktop for Windows application.

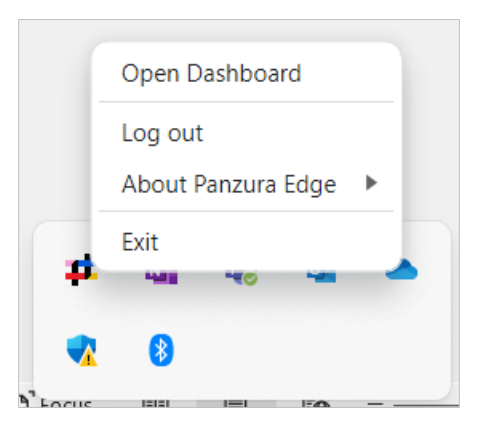

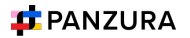

# Using the Dashboard in Panzura Edge Desktop for Windows

Panzura Edge Desktop for Windows opens to its dashboard, which has the tabs Live, Activity, Offline, and Settings, and abutton for opening your Panzura Edge website (in Windows explorer).

### Live tab

The dashboard opens to the Live tab, which shows current uploads and downloads of files and folders. You will only see uploads and downloads that take a substantial amount of time in progress. To search for a file or folder in the list, enter a string from its name into the Filter items box.

| Panzura Edge                   | - ×        |
|--------------------------------|------------|
|                                | 2-         |
| (··) Live                      |            |
| ▲ 1 download ▲ No uploads      | 5          |
| +                              | 0 B (100%) |
| Downloading from:              |            |
|                                |            |
|                                |            |
|                                |            |
|                                |            |
|                                |            |
|                                |            |
|                                |            |
|                                |            |
| (ペノ ↔<br>Live Activity Offline | Settings   |

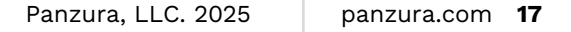

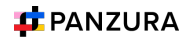

## Activity tab

To view a list of recent Panzura Edge Desktop activities, click the Activity tab:

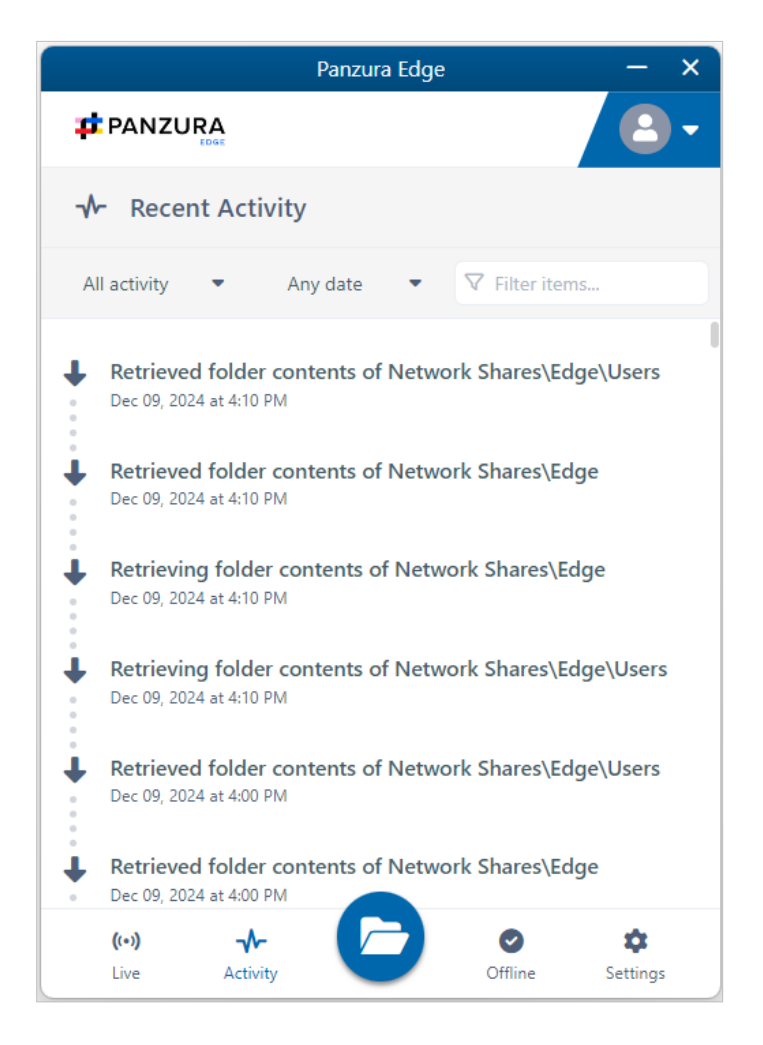

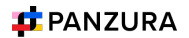

Filter activities on the Activity tab

1. To filter activities by activity type, choose an option in the Activity drop-down list.

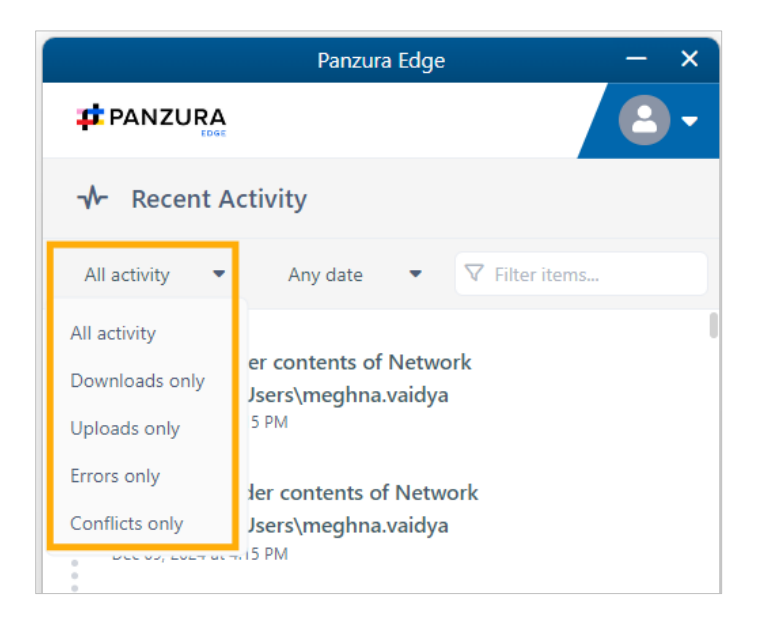

2. To filter activities by date, choose Any date, Last hour, or Last 24 hours in the Date drop-down list.

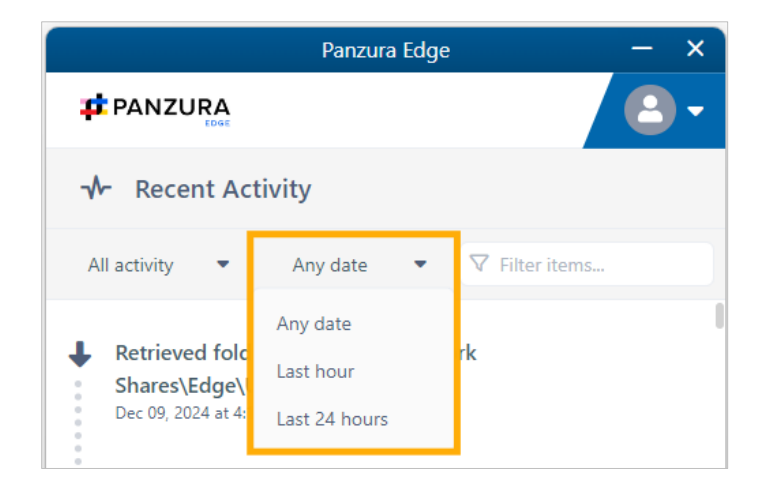

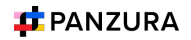

3. To filter by any string in the listing (including the action, file path, date, or time) enter the string into Filteritems.

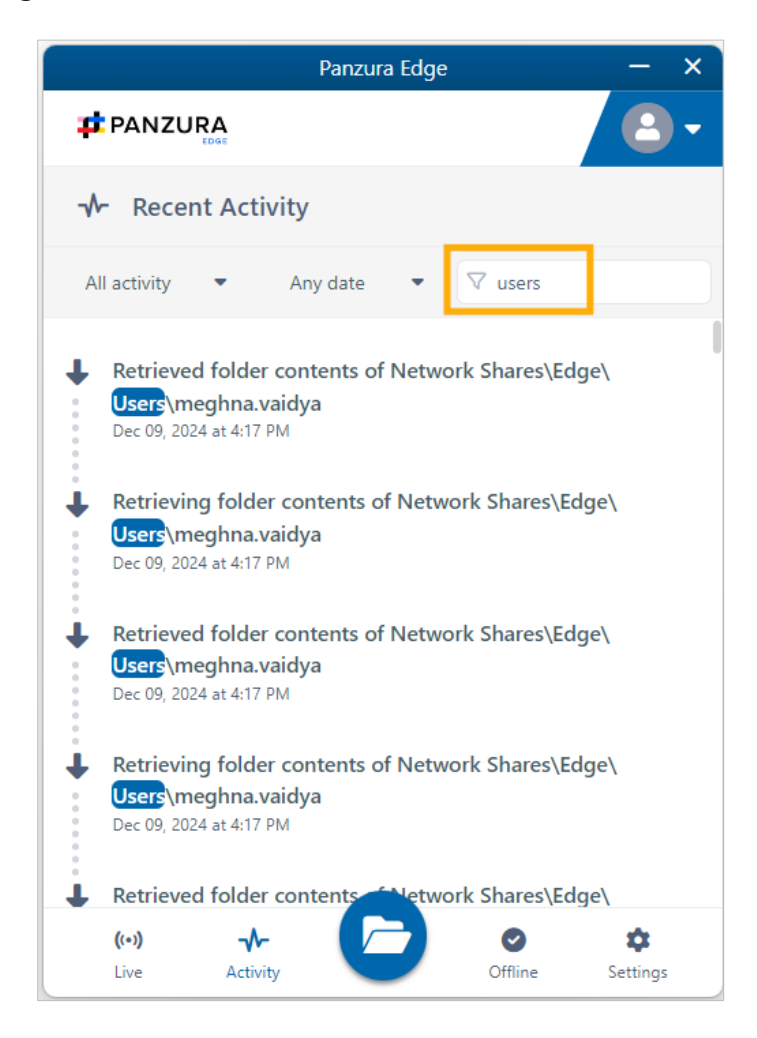

## Offline tab

To view folders that you have moved offline using Panzura Edge Desktop, click the Offline tab.

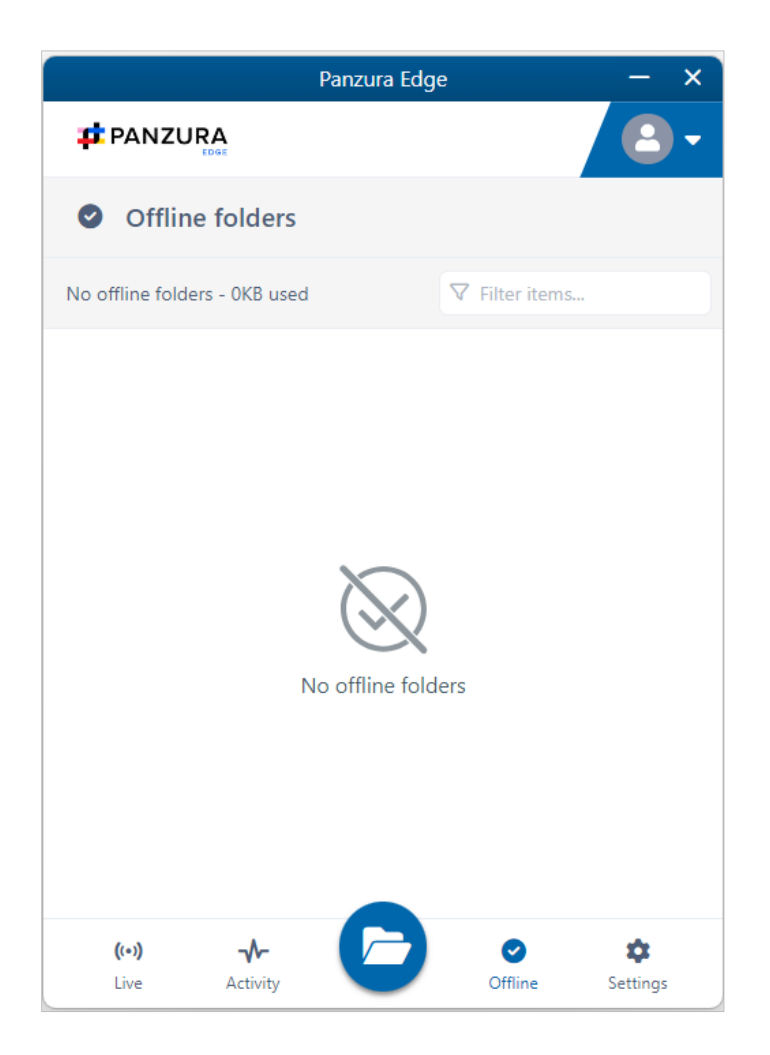

- 1. To remove folders from the offline location from the Offline tab, select the folder and click Remove.
- 2. To open an offline folder in its location in Windows explorer, click the folder icon next to it.

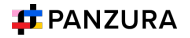

## Settings tab

To view Panzura Edge Desktop for Windows settings, click the Settings tab.

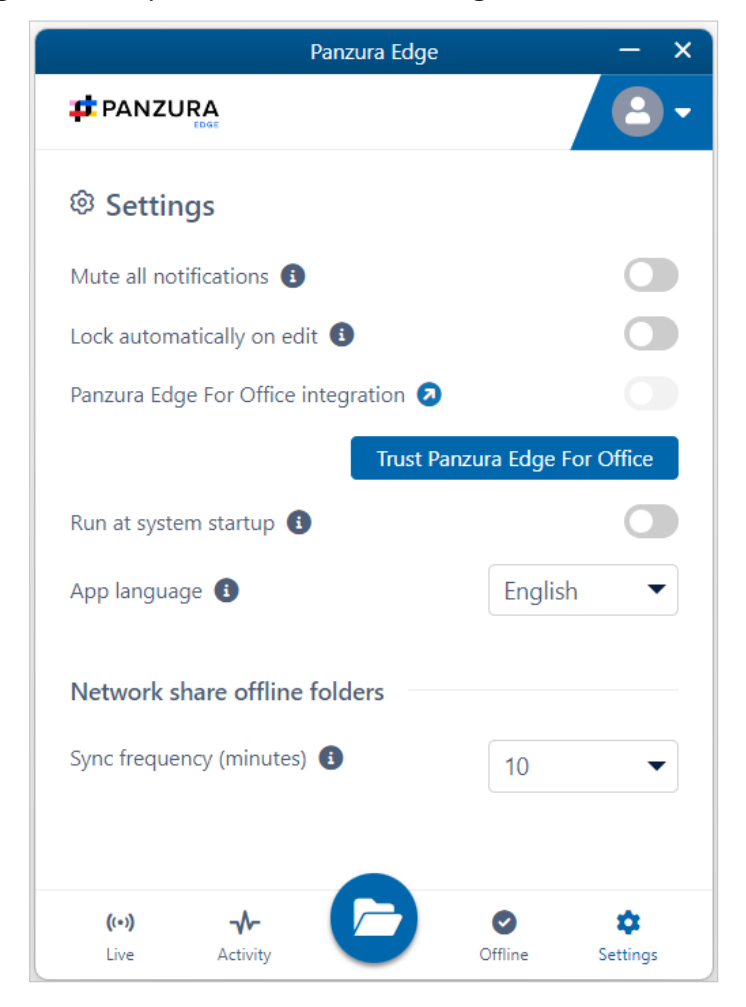

## More Options

To access more options from the Panzura Edge Desktop for Windows dashboard, click the arrow next to the user image:

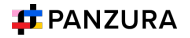

| Panzura Edge                                           | - ×                 |
|--------------------------------------------------------|---------------------|
|                                                        |                     |
| Settings                                               | 💄 meghna.vaidya     |
| Mute all notifications 🚯                               | Open website        |
| Lock automatically on edit 🚯                           | © nep               |
| Panzura Edge For Office integration 🦻                  | 〔→ Log out          |
| Trust Panzu                                            | ura Edge For Office |
| Run at system startup 🚯                                |                     |
| App language 🚯                                         | English 🔻           |
| Network share offline folders Sync frequency (minutes) | 10 💌                |
| ((•)) - V-<br>Live Activity                            | Offline Settings    |

 To open your Panzura Edge user portal, click Open website. For this end user help, log files, and the version of Panzura Edge Desktop for Windows that you are running click Help. The following dialog box opens:

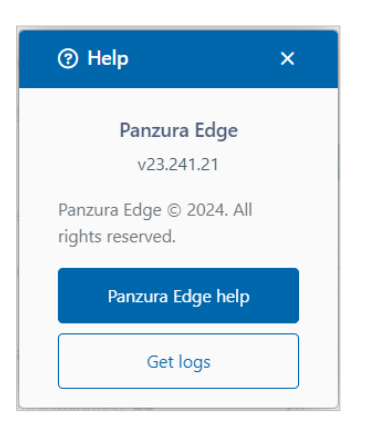

2. Click Panzura Edge Desktop help to access this end user help.

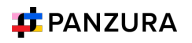

- 3. Click Get logs to access the contents of the Logs folder for Panzura Edge Desktop.
- 4. To log out of Panzura Edge Desktop for Windows, click Log out.

| Panzura Edge                                           | – ×                 |
|--------------------------------------------------------|---------------------|
|                                                        | <b>2</b> •          |
| Image: Settings                                        | 💄 meghna.vaidya     |
| Mute all notifications (                               | Open website        |
| Lock automatically on edit 🚯                           | • негр              |
| Panzura Edge For Office integration 💈                  | C→ Log out          |
| Trust Panzo                                            | ura Edge For Office |
| Run at system startup 🚯                                | $\bigcirc$          |
| App language 🚯                                         | English -           |
| Network share offline folders Sync frequency (minutes) | 10 🔻                |
| (··)<br>Live Activity                                  | Offline Settings    |

5. You are warned that logging out will clear and remove the Panzura Edge folder that appears in the Windows Explorer, and asked to confirm.

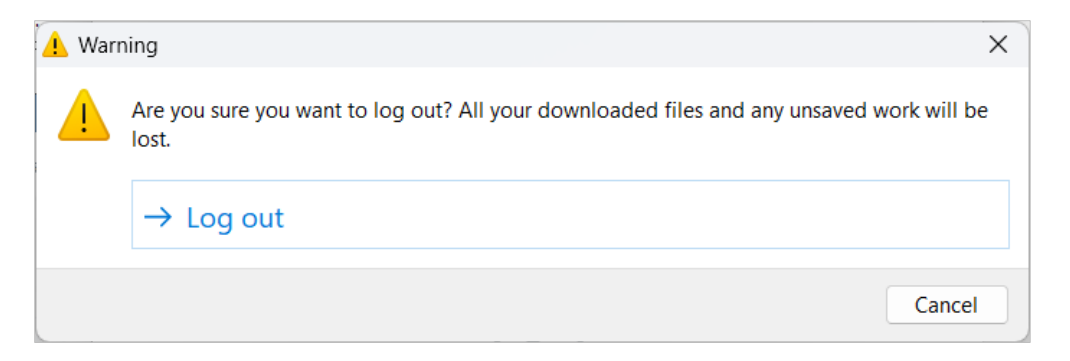

6. Click Log out.

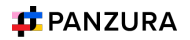

## Panzura Edge Desktop for Windows Settings

To change your settings in Panzura Edge Desktop, click the Settings tab at the bottom of the dashboard.

| Panzura Edge                          | – ×                     |
|---------------------------------------|-------------------------|
|                                       | 2-                      |
| Settings                              |                         |
| Mute all notifications (1)            |                         |
| Lock automatically on edit 🚯          |                         |
| Panzura Edge For Office integration 🧿 |                         |
| Trust Panz                            | cura Edge For Office    |
| Run at system startup 🚯               |                         |
| App language 🚯                        | English 🔻               |
| Network share offline folders         |                         |
| Sync frequency (minutes) 🚯            | 10 -                    |
|                                       | $\overline{\mathbf{X}}$ |
| (••)                                  | Offline Settings        |

| Setting                         | Description                                                                                                    |
|---------------------------------|----------------------------------------------------------------------------------------------------|
| Mute all<br>notifications       | When enabled, all notifications sent from Panzura Edge Desktop are turned off.Default is disabled.                                                                                           |
| Lock<br>automatically<br>onedit | This feature is not available in the current Panzura Edge Desktop<br>for Windows betaversion. The option may be set to enabled, but<br>the feature remains disabled.                         |
|                                 | When enabled, files opened for edit through Panzura Edge Desktop<br>are locked, and other users cannot edit them. When the files are<br>closed they are unlocked again. Default is disabled. |

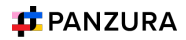

| Setting                                                                           | Description                                                                                                    |
|-----------------------------------------------------------------------------------|----------------------------------------------------------------------------------------------------|
| Trust<br>Panzura Edge<br>for Office/<br>Panzura Edge<br>for Office<br>integration | <ul> <li>Panzura Edge for Office is an add-in that allows users to: <ol> <li>Automatically lock Office files when they open them</li> <li>Share Office files while working with them in Panzura Edge clients</li> </ol> </li> <li>When you initially install Panzura Edge Desktop, the Trust Panzura Edge for Office button appears. Click it to use Panzura Edge for Office.</li> <li>After you click the button, it disappears, and the Panzura Edge for Office integration setting is enabled, which means Panzura Edge for Office is active.</li> <li>When Panzura Edge for Office is disabled, Panzura Edge Desktop does not integrate with Panzura Edge for Office.</li> <li>Default is disabled (Panzura Edge for Office is available and appears in Panzura Edge Desktop).</li> </ul> |
| Run at<br>system<br>startup                                                       | When enabled, begin running Panzura Edge Desktop when the system starts. Default is disabled.                                                                                                    |
| App language                                                                      | User interface language. Change to any of the language options.<br>Default is English.                                                                                                    |
| Sync<br>frequency<br>(minutes)                                                    | Interval between automatic sync events for Network Folders.<br>Choose any interval in thedrop-down list. Default is 10 minutes.                                                                                                    |

# Make Files and Folders Available Offline in Panzura Edge Desktop for Windows

To use Panzura Edge Desktop for Windows to synchronize offline and online changes you make to Panzura Edge files and folders, first download the folders with contents that you want to synchronize.

When you log in to Panzura Edge Desktop, your Panzura Edge files and folders become available in File Explorer in a Panzura Edge folder:

# Make files and folders available offline

|                                          |                |                |                |               |             | 1    |
|------------------------------------------|----------------|----------------|----------------|---------------|-------------|------|
| 🕑 Music 🔹 🖈                              | Name           |                | Status         | Date modified | Туре        | Size |
| 🚺 Videos 🛷                               | Network Shares |                | 6              |               | File folder |      |
| PanzuraEdge_DesktopAppMacOS_1 *          | Shared with Me |                | <u>^</u>       |               | File folder |      |
| 늘 PDS 4.3.0 🖈                            |                | X (D 🔿         | Û              |               |             |      |
| 늘 Panzura Symphony 🛛 🖈                   |                | 📒 Open         |                | Enter         |             |      |
| PanzuraEdge_DesktopAppWinOS_1.0          |                | Open in new    | tab            |               |             |      |
|                                          |                | 🖸 Open in new  | window         |               |             |      |
| 🗸 📫 Panzura                              |                | 🔗 Pin to Quick | access         |               |             |      |
| <ul> <li>Network Shares</li> </ul>       |                | Compress to    |                | >             |             |      |
| > 🛅 Edge                                 |                | 🛄 Copy as path | I              | Ctrl+Shift+C  |             |      |
| <ul> <li>Symphony-Share</li> </ul>       |                | Properties     |                | Alt+Enter     |             |      |
| > 🛅 D-Data                               |                | G Always keep  | on this device |               |             |      |
| <ul> <li>Shared with Me</li> </ul>       |                | Free up space  | e              |               |             |      |
| > 🧮 mharvey                              |                | 🚺 Panzura Edge | 5              | >             |             |      |
| ✓ ➡ This PC                              |                | Constant.      |                |               |             |      |
| > 🛀 Windows (C:)                         |                | Den in Term    | linai          |               |             |      |
| > 🛬 Network                              |                | Show more of   | ptions         |               |             |      |
| 2 items 1 item selected Available when o | nline          |                |                |               |             |      |
|                                          |                |                |                |               |             |      |

1. In File Explorer, locate the Panzura Edge folder.

2. Right-click on each file or folder that you want to be able to synchronize, and choose Always keep on this device.

Note: You may have to right-click directly on the file or folder name to bring up the correct options.

Panzura Edge downloads the file or the folder and its contents to your local drive (and moves it into its offline folder) and replaces the cloud icon with a green circle icon to indicate that it is available offline. Changes to the offline files are now synced with the copies in Panzura Edge.

Note: If you click Open or Open with next to a file you can edit it offline, but its changes aren't synced with Panzura Edge. A file downloaded with Open has a white circle icon with a green check. You are still able to choose Make available offline and put it into a Panzura Edge offline folder that will sync with Panzura Edge.

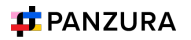

|                               | Name                                   | Status | Date modified     | Туре             | Size     | Downloaded with |
|-------------------------------|----------------------------------------|--------|-------------------|------------------|----------|-----------------|
| <ul> <li>Panzura</li> </ul>   | MG_2005.PNG                            | 6      | 9/25/2023 9:14 PM | PNG File         | 167 KB   | Always kept on  |
| ✓ ► Network Shares            | MG_2402.PNG                            | 6      | 9/25/2023 9:14 PM | PNG File         | Loo KB   | this device.    |
| ✓ 늘 Edge                      | MG_2403.PNG                            | 6      | 9/25/2023 9:15 PM | DNOTIIE          | 226 KB   |                 |
| > 🔁 CFS                       | MG_2404.PNG                            | 0      | 9/25/2023 9:15 PM | PNG File         | 296 KB   | Stored in       |
| > 📩 Customers                 | MG_2405.PNG                            | 0      | 9/25/2023 9:16 PM | PNG File         | 258 KB   | Panzura Edge    |
| > 🛅 Demo                      | IMG_2406.PNG                           | 0      | 9/25/2023 9·17 PM | PNG File         | 290 KB   |                 |
| <ul> <li>Documents</li> </ul> | IMG_2407.PNG                           | 0      | 9/25/2023 9:17 PM | PNG File         | 364 KB   |                 |
| > 🔁 Android Screenshots       | IMG_2408.PNG                           | 6      | 9/25/2023 9:17 PM | PNG File         | 309 KB   | Open with       |
| > 🔁 CFS                       | MG_2409.PNG                            | 0      | 9/25/2023 9:21 PM | PNG File         | 158 KB   | Open as         |
| > 🔁 Demo                      | 🖻 Panzura Edge Architecture.docx       | o 🔶    | 7/13/2023 4:23 AM | Microsoft Word D | 1,464 KB | open us         |
| > Doc Test                    | PanzuraEdge_LoggingUserPortal_1.0.docx | ۵      | 7/28/2023 1:59 AM | Microsoft Word D | 1,092 KB |                 |
| > 🖿 PDS                       |                                        |        |                   |                  |          |                 |

Panzura Edge Desktop's dashboard shows you the progress of the files being downloaded on the Live tab. These disappear as soon as download is complete.

| Panzura Edge —                                                                                                    |                          |  |  |  |  |
|----------------------------------------------------------------------------------------------------|--------------------------|--|--|--|--|
|                                                                                                    | <b>•</b>                 |  |  |  |  |
| (•) Live                                                                                                    |                          |  |  |  |  |
| 삼 3 downloads 	⚠ No uploads                                                                                                    | √ Filter items           |  |  |  |  |
| <ul> <li>Shared with<br/>Me\mharvey\Edge\Users\kiran.ch<br/>ukkala\panzura<br/>_unstructured_data_management_<br/>Lightboard_Video.mp4</li> <li>Downloading from: Shared</li> </ul> | 33.9 MB / 202.6 MB (16%) |  |  |  |  |
| <ul> <li>Shared with<br/>Me\mharvey\Edge\Users\kiran.ch<br/>ukkala\Restoring Damaged<br/>Files.mp4</li> <li>Downloading from: Shared</li> </ul>                                     | 12.8 MB / 71.0 MB (18%)  |  |  |  |  |
| Shared with<br>Me\mharvey\Edge\Users\kirae.ch                                                                                                    |                          |  |  |  |  |
| (v.≇ ⊶ 🗁<br>Live Activity                                                                                                    | Offline Settings         |  |  |  |  |

On the Activity tab, Panzura Edge Desktop shows you the download actions for the same files.

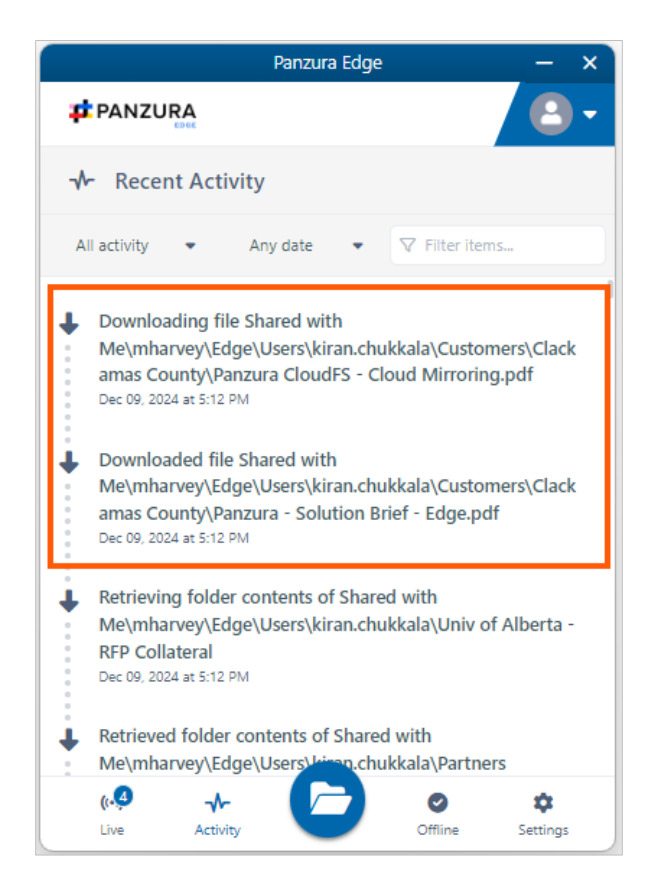

The Offline tab shows you folders that you have stored offline:

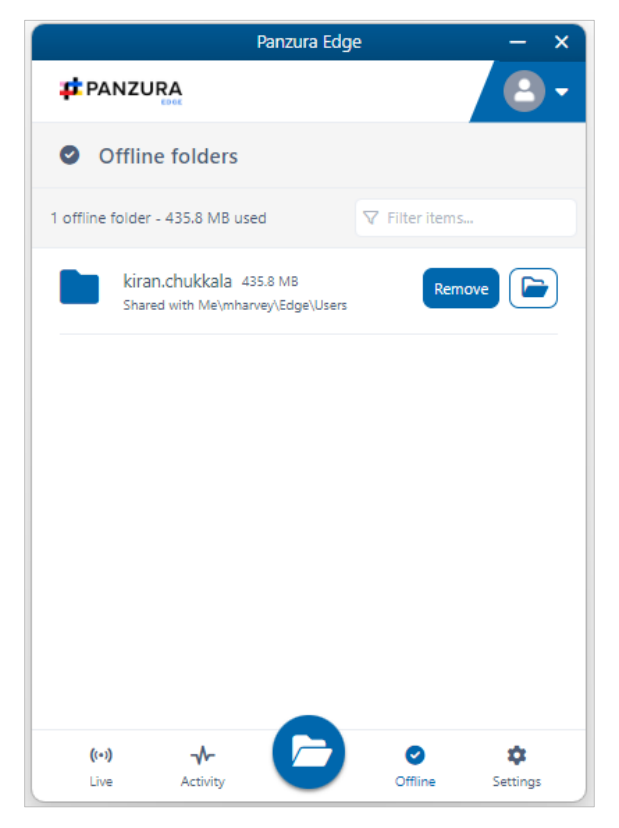

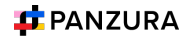

# Remove Files and Folders from Offline Folders for Panzura Edge Desktop for Windows

You can remove an offline folder, either through the Panzura Edge Desktop dashboard or through File Explorer.

Remove an offline folder through the Panzura Edge Desktop dashboard:

- 1. In the Panzura Edge Desktop dashboard, click the Offline tab.
- 2. Click the Remove button next to the folder that you want to remove as an offline folder.

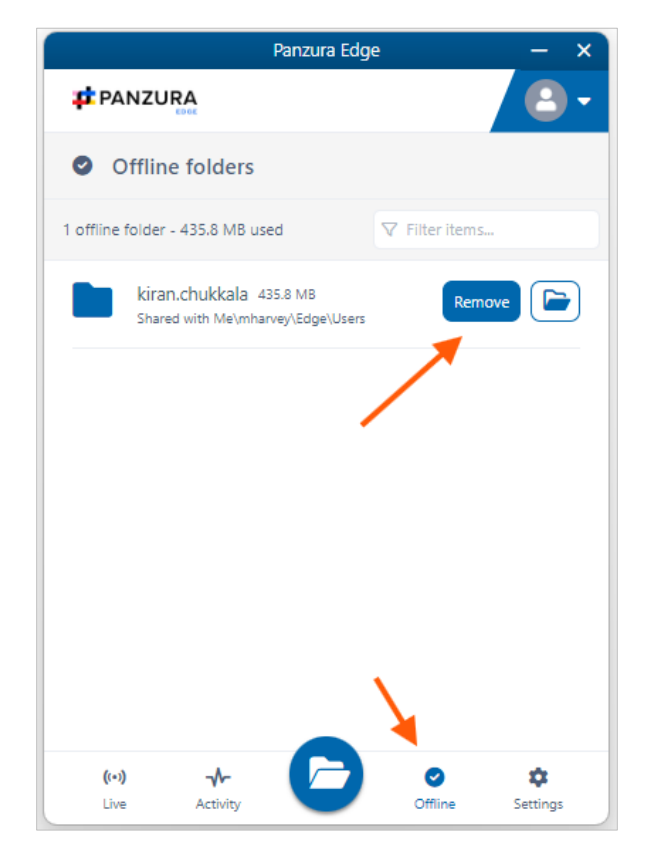

The folder is no longer an offline folder. It no longer appears on the Offline tab of the Panzura Edge Desktop dashboard and the Panzura Edge Desktop offline icon no longer appears next to it in the File Explorer.

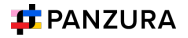

Remove an offline file or folder through Windows explorer

3. In Windows explorer, right-click on the file (it should have a green icon next to it).

|                                    | Name                                   | Status | Date modified     | Туре             | Size     |  |
|------------------------------------|----------------------------------------|--------|-------------------|------------------|----------|--|
| ✓                                  | MG_2005.PNG                            | 6      | 9/25/2023 9:14 PM | PNG File         | 167 KB   |  |
| <ul> <li>Network Shares</li> </ul> | BIMG_2402.PNG                          | 0      | 9/25/2023 9:14 PM | PNG File         | 186 KB   |  |
| ✓ 늘 Edge                           | BIMG_2403.PNG                          | 0      | 9/25/2023 9:15 PM | PNG File         | 226 KB   |  |
| > 🛅 CFS                            | MG_2404.PNG                            | 0      | 9/25/2023 9:15 PM | PNG File         | 296 KB   |  |
| > 🛅 Customers                      | MG_2405.PNG                            | 0      | 9/25/2023 9:16 PM | PNG File         | 258 KB   |  |
| > 🛅 Demo                           | MG_2406.PNG                            | 6      | 9/25/2023 9:17 PM | PNG File         | 290 KB   |  |
| <ul> <li>Documents</li> </ul>      | MG_2407.PNG                            | 0      | 9/25/2023 9:17 PM | PNG File         | 364 KB   |  |
| > 📩 Android Screenshots            | MG_2408.PNG                            | 0      | 9/25/2023 9:17 PM | PNG File         | 309 KB   |  |
| > 🛅 CFS                            | MG_2409.PNG                            | 0      | 9/25/2023 9:21 PM | PNG File         | 158 KB   |  |
| > 🔁 Demo                           | 📴 Panzura Edge Architecture.docx       | Ø      | 7/13/2023 4:23 AM | Microsoft Word D | 1,464 KB |  |
| > 📜 Doc Test                       | PanzuraEdge_LoggingUserPortal_1.0.docx | 6      | 7/28/2023 1:59 AM | Microsoft Word D | 1,092 KB |  |
| > 🔁 PDS                            |                                        |        |                   |                  |          |  |

4. In the drop-down list, Always keep on this device is checked. Click it to remove the check and remove it as an offline folder.

|                             | Name                                   | Status | Date modified Type Size          |
|-----------------------------|----------------------------------------|--------|----------------------------------|
| <ul> <li>Panzura</li> </ul> | MG_2005.PNG                            | 0      | ж ср 🗐 🔟 <sup>кв</sup>           |
| ✓ ► Network Shares          | MG_2402.PNG                            | 0      | КВ                               |
| ✓ 🔚 Edge                    | IMG_2403.PNG                           | ۵      | Construction KB                  |
| > 🛅 CFS                     | IMG_2404.PNG                           | 6      | Construction (KB                 |
| > 🛅 Customers               | IMG_2405.PNG                           | 0      | Open in new window     KB     KB |
| > 🛅 Demo                    | IMG_2406.PNG                           | 0      | Fin to Quick access              |
| Documents                   | IMG_2407.PNG                           | 0      | Compress to                      |
| > 🛅 Android Screenshots     | IMG_2408.PNG                           | 0      | Properties     Alt Enter     KB  |
| > 🛅 CFS                     | IMG_2409.PNG                           | 0      | KR KR                            |
| > 🛅 Demo                    | Panzura Edge Architecture.docx         | Ø      | Always keep on this device       |
| > 늘 Doc Test                | PanzuraEdge_LoggingUserPortal_1.0.docx | 0      | Free up space KB                 |
| > 늘 PDS                     |                                        |        | 🙋 Panzura Edge >                 |
|                             |                                        |        | S Open in Terminal               |
|                             |                                        |        |                                  |

The green circular icon is replaced with a white circular icon, which indicates that the file is still downloaded but not marked for syncing with Panzura Edge as an offline folder.

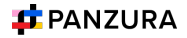

|                                    | Name                                   | Status  | Date modified     | Туре             | Size     |  |
|------------------------------------|----------------------------------------|---------|-------------------|------------------|----------|--|
| <ul> <li>Panzura</li> </ul>        | IMG_2005.PNG                           | 0       | 9/25/2023 9:14 PM | PNG File         | 167 KB   |  |
| <ul> <li>Network Shares</li> </ul> | BIMG_2402.PNG                          | 6       | 9/25/2023 9:14 PM | PNG File         | 186 KB   |  |
| ✓ 늘 Edge                           | BIMG_2403.PNG                          | 6       | 9/25/2023 9:15 PM | PNG File         | 226 KB   |  |
| > 🛅 CFS                            | IMG_2404.PNG                           | 0       | 9/25/2023 9:15 PM | PNG File         | 296 KB   |  |
| > 🛅 Customers                      | IMG_2405.PNG                           | $\odot$ | 9/25/2023 9:16 PM | PNG File         | 258 KB   |  |
| > 🛅 Demo                           | IMG_2406.PNG                           | 0       | 9/25/2023 9:17 PM | PNG File         | 290 KB   |  |
| <ul> <li>Documents</li> </ul>      | BIMG_2407.PNG                          | 6       | 9/25/2023 9:17 PM | PNG File         | 364 KB   |  |
| > Android Screenshots              | BIMG_2408.PNG                          | 6       | 9/25/2023 9:17 PM | PNG File         | 309 KB   |  |
| > 🚬 CFS                            | BIMG_2409.PNG                          | 6       | 9/25/2023 9:21 PM | PNG File         | 158 KB   |  |
| > 🚬 Demo                           | 👜 Panzura Edge Architecture.docx       | $\odot$ | 7/13/2023 4:23 AM | Microsoft Word D | 1,464 KB |  |
| > 🔁 Doc Test                       | PanzuraEdge_LoggingUserPortal_1.0.docx | 6       | 7/28/2023 1:59 AM | Microsoft Word D | 1,092 KB |  |
| > 🚬 PDS                            |                                        |         |                   |                  |          |  |
|                                    |                                        |         |                   |                  |          |  |
|                                    |                                        |         |                   |                  |          |  |

The file is also no longer listed on the Offline tab of the Panzura Edge Desktop dashboard.

### Free up local space

When a file or folder is downloaded locally, but not stored as a Panzura Edge offline file or folder for syncing with Panzura Edge, you can delete the local version to free up space.

- 1. In Windows, right-click on a file that is marked with a white circular icon.
- 2. In the drop-down list, choose Free up space.

The white circular icon is replaced with a cloud icon, which indicates that now the file is only available remotely in Panzura Edge.

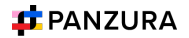

# Working with Offline Files from Panzura Edge Desktop for Windows

After you make files and folders available offline, you can perform any of the regular File Explorer actions on them when you are offline, and the changes are synchronized with the copies in Panzura Edge when you go back online.

For example, in the following procedure, a downloaded file is edited from file explorer while the user is offline.

When the user goes back online, the Activities tab of Panzura Edge Desktop lists the action as a modification of the file, and the Live tab of Panzura Edge Desktop shows an upload.

1. In Windows explorer, while you are offline, right-click on an offline file (a file with a green circular icon) and choose Open or Open with.

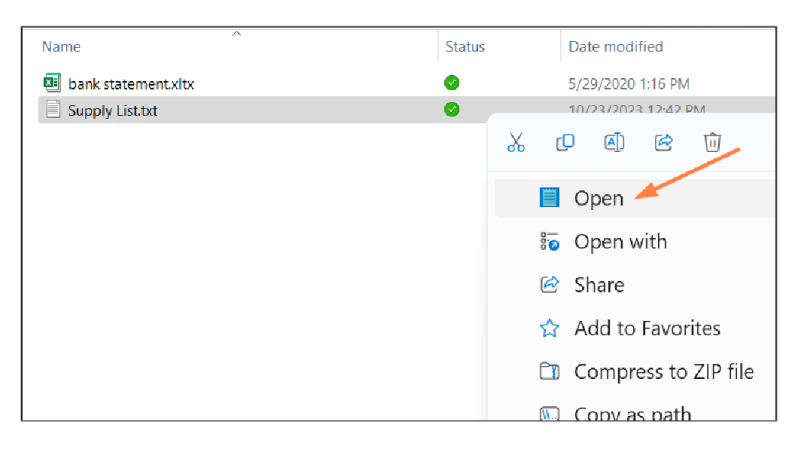

The file opens in the default or selected application.

2. Make edits to the file.

|                                      | Supply L                                           | .ist.txt               |   | • | + |
|--------------------------------------|----------------------------------------------------|------------------------|---|---|---|
| File                                 | Edit                                               | View                   |   |   |   |
| Pipe<br>Duct<br>Pape<br>Plas<br>Cons | cleaner<br>tape<br>r clips<br>tic drin<br>truction | s<br>king straws<br>pa | - |   |   |

- 3. Save your edits and close the file.
- 4. Go back online.

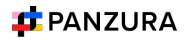

5. Click the Activities tab in Panzura Edge Desktop.

The latest activity listing indicates that the file has been modified.

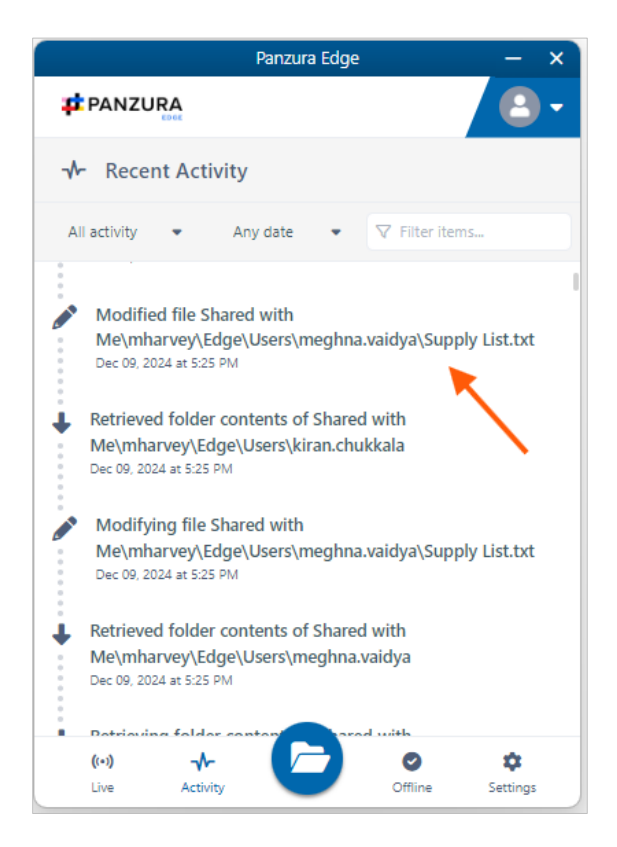

In addition, the modified file is synced with Panzura Edge (uploaded to Panzura Edge) and replaces the original file in Panzura Edge, so that the edited file is now the same offline and online.

6. If you want to confirm that the file has been synchronized, open or preview the file in Panzura Edge and check its contents.

|                                                                        | Q Search                                                                            |     |
|------------------------------------------------------------------------|-------------------------------------------------------------------------------------|-----|
| ► All Files ▲<br>> Network Shares ●<br>> Shared with Me ●<br>> mharvey | Shared with Me > mharvey > Edge > Users > meghna.vaidya<br>meghna.vaidya<br>3 items | × : |
| > Edge                                                                 | Name ∧ 𝔅 Filter Items     Modified     Size                                         | ≔   |
| Recent Documents •                                                     | PanzuraEdge_DesktopAppMacOS_1.0.pdf Nov 08, 2024 10:39 AM 1.62 MB                   |     |
| ★ Starred                                                              | PanzuraEdge_DesktopAppMacOS_1.1.pdf Dec 05, 2024 4:26 PM 2.4 MB                     |     |
| Shared by Me                                                           | Preview [Enter]                                                                     |     |
| Workflows                                                              | $ \begin{tabular}{cccccccccccccccccccccccccccccccccccc$                             |     |
| File Operations                                                        |                                                                                     |     |
|                                                                        |                                                                                     |     |

Panzura, LLC. 2025 panzura.com **34** 

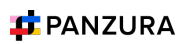

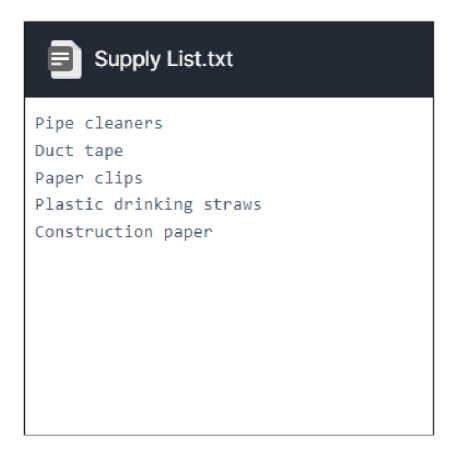

# Working with Online Files in Panzura Edge Desktop for Windows

In the Panzura Edge Desktop folder in Windows explorer, any file or folder with a cloud next to it is online in Panzura Edge; when you edit or otherwise modify the file or folder from Windows explorer, you are modifying it in Panzura Edge, and the changes appear immediately in the files in the Panzura Edge user portal and other clients.

In the Activity tab of the Panzura Edge Desktop dashboard, you can see action for renaming the folder Wiki proposals to Wiki ideas:

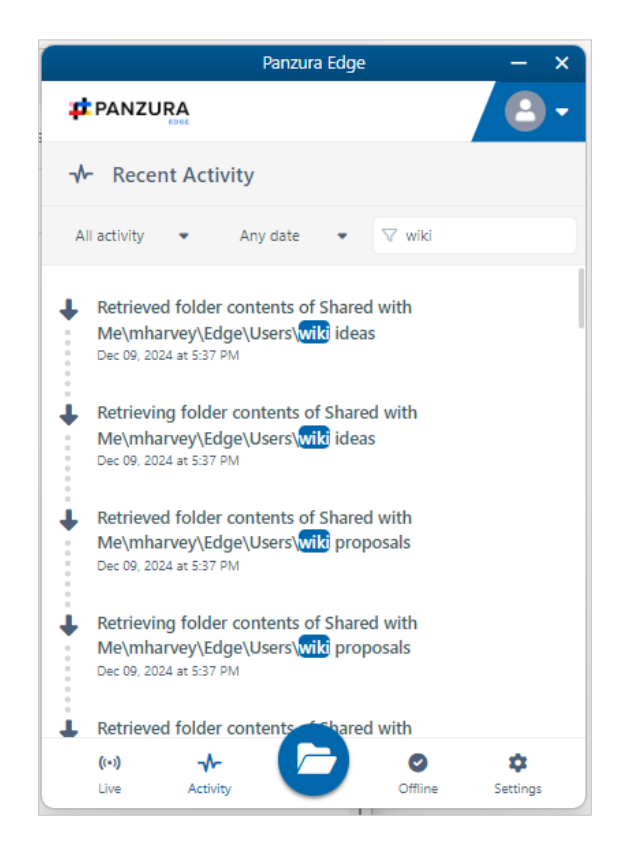

The same is true if you edit, delete, create, or copy a file in either interface. It appears almost immediately on the other. (You can check the Activity tab to monitor when syncing has occurred.)

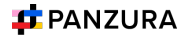

# How Panzura Edge Desktop for Windows handles change conflicts

File conflict occurs when Panzura Edge Desktop for Windows cannot determine which copy of a file is the most recent. It canarise under the following conditions:

- When two users save the same file at approximately the same time.
- When one user is editing a file offline, and the file is modified by another user in Panzura Edge. When an offline person comes back online and Panzura Edge Desktop tries to upload the edited version to the server, it detects that there is a new version available.

In these cases, Panzura Edge Desktop for Windows automatically resolves the conflict by saving the copy of the file on theserver and overwriting the local copy with it.

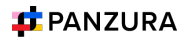

# Using Panzura Edge for Office with Panzura Edge Desktop for Windows

Panzura Edge for Office is an MS Office add-in for Word, Excel, and PowerPoint which can be used in both Windows and macOS with Panzura Edge Sync, Panzura Edge Drive, and Panzura Edge Desktop. It is available in Panzura Edge beginning with version 23.1.

For instructions on how to install Panzura Edge for Office, see Using Panzura Edge for Office.

# Before using Panzura Edge for Office with Panzura Edge Desktop for Windows

The first time you install Panzura Edge Desktop for Windows, you must:

- 1. In your cloudconfig.php file, set your cookie same-site value to None.
- 2. Confirm that you trust Panzura Edge for Office and enable it as shown in the following procedure.

To confirm that you trust Panzura Edge for Office and enable it:

1. After you log in to Panzura Edge Desktop for Windows, click the Settings tab.

2. Then, click the Trust Panzura Edge for Office button.

| Panzura Edge                          | – ×                 |
|---------------------------------------|---------------------|
|                                       | - 1                 |
| Settings                              |                     |
| Mute all notifications 🚯              |                     |
| Lock automatically on edit 🚯          |                     |
| Panzura Edge For Office integration 🧔 |                     |
| Trust Panzo                           | ura Edge For Office |
| Run at system startup 🚯               |                     |
| App language 🚯                        | English 🔻           |
| Network share offline folders         |                     |
| Sync frequency (minutes) 🚯            | 10 🔻                |
|                                       | $\mathbf{\lambda}$  |
| (••) 🔸 🥟                              | Offline Settings    |

The Trust Panzura Edge for Office button disappears, and the slider for Panzura Edge For Office integration becomes accessible, and is enabled by default. Leave enabled to be able to use Panzura Edge for Office.

| - 3 |
|-----|
|     |
|     |
|     |
|     |
|     |
|     |
| -   |
|     |
| •   |
|     |
| \$  |
|     |

Panzura Edge for Office is now enabled, but to use it in Office files, you must attach the add-in to each type of Office file from your Panzura Edge Desktop directory.

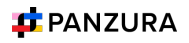

# Working with Panzura Edge for Office in Panzura Edge Desktop for Windows

Locking in Panzura Edge for Office, described below, does not work properly in the current beta version of Panzura Edge Desktop for Windows.

The Panzura Edge for Office task panel displays information about a file and enables you to:

- Lock or unlock a file.
- Prevent or allow download of a file while locked.
- Share a file.
- Manage file versions, and view file details and metadata.

## Lock or unlock a file

You can use the file locking function in Panzura Edge for Office to:

- See if you have a file locked for editing
- Turn a file lock on or off
- Prevent or enable downloads of a locked file

If a shared file is not locked when you open it for edit, another user can also open the file and make changes. To avoid this, by default, Panzura Edge for Office automatically locks files for editing when they are opened.

When you open an Office file in your client directory, the Panzura Edge for Office panel shows File is locked, and by default, users are allowed to download or read the file (Prevent download is disabled).

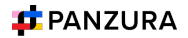

| •           | AutoSave 🔾     | 00802                                               | • C …                    |                                                          | Sales invoice tracker ~                                       | ,                                                    | Q Searc         | ch (Cmd + Ctrl + U)                   | ę                            |
|-------------|----------------|-----------------------------------------------------|--------------------------|----------------------------------------------------------|---------------------------------------------------------------|------------------------------------------------------|-----------------|---------------------------------------|------------------------------|
| Hom         | ne Insert Draw | Page Layout                                         | Formulas Data            | Review View                                              | Automate                                                      |                                                      |                 | 💭 Comme                               | nts 🕼 Share 🗸                |
| Pas         | Arial (He      | eadings)                                            | A^ A A                   | ment Number                                              | Conditional Formattin<br>Format as Table  ×<br>Cell Styles  × | g * Editi                                            | ) • Sensitivity | Add-ins Analyze Data                  | Get Jira<br>Data             |
| A1          | ‡ × √ f        | Sz.                                                 |                          |                                                          |                                                               |                                                      |                 |                                       | •                            |
| A           | В              | C                                                   | D                        | E                                                        | F                                                             | G                                                    | H Panzura F     | or Office                             | 8                            |
| 1           | Arbitrage      | Financial                                           |                          |                                                          |                                                               |                                                      |                 | 📫 PANZU                               | IRA                          |
| 4           | Address:       | 456 East 78th Ave<br>Denver, CO 12345               | Phone:<br>Fax:           | 321-654-0987<br>321-654-7890                             | Email:<br>Website:                                            | arbitrage@interestingsite.com<br>interestingsite.com |                 |                                       |                              |
| 6<br>7<br>8 | Bill To:       | Contoso, Ltd<br>567 Walnut Ln.<br>Moline, MO 098765 | Phone:<br>Fax:<br>Email: | 432-555-0189<br>432-555-0123<br>contoso@interestingsite. | Invoice #:<br>Invoice Date:<br>com                            | 3-456-2<br>12/1/24                                   | X               | Sales Invoice tr<br>/Network Shares/M | acker.xISX<br>ly Home Folder |
| 10          | item #         | Description                                         | Qty                      | Unit Price                                               | Discount                                                      | Pric                                                 | • 🙃 File is     | s locked                              | Unlock                       |
| 11          | Z4567          | Invoice 3-456-2 Data 1                              | 39                       | \$ 5.00                                                  | ş -                                                           | \$ 195.0                                             | 00 Va Preve     | ent download                          |                              |
| 12          | Z4570          | Invoice 3-456-2 Data 4                              | 40                       | 7.00                                                     |                                                               | 280.0                                                | 10              | int dominoud                          |                              |
| 13          | Z4571          | Invoice 3-456-2 Data 5                              | 10                       | 4.00                                                     |                                                               | 40.0                                                 | ∞ < File is     | not shared                            | Create                       |
| 14          | Z4572          | Invoice 3-456-2 Data 6                              | 5                        | 8.00                                                     | -                                                             | 40.0                                                 | 00              |                                       |                              |
| 15          | Z4573          | Invoice 3-456-2 Data 7                              | 70                       | 6.00                                                     | -                                                             | 420.0                                                | Versions        |                                       | +                            |
| 16          | Z4574          | Invoice 3-456-2 Data 8                              | 25                       | 4.00                                                     | -                                                             | 100.0                                                | 00              |                                       |                              |
| 17          | Z4575          | Invoice 3-456-2 Data 9                              | 5                        | 7.00                                                     | 3.00                                                          | 32.0                                                 | Commen          | its                                   | +                            |
| 18          | Z4576          | Invoice 3-456-2 Data 10                             | 80                       | 1.00                                                     | -                                                             | 80.0                                                 | 00              |                                       |                              |
| 19          | Z4577          | Invoice 3-456-2 Data 11                             | 65                       | 7.00                                                     | -                                                             | 455.0                                                | 00              | back out our desur                    | pentation at:                |
| 20          | Z4578          | Invoice 3-456-2 Data 12                             | 44                       | 1.00                                                     | -                                                             | 44.0                                                 | p               | anzura.com/client-c                   | lownloads                    |

3. To prevent other users from downloading or reading the file while it is locked, click the Prevent download slider.

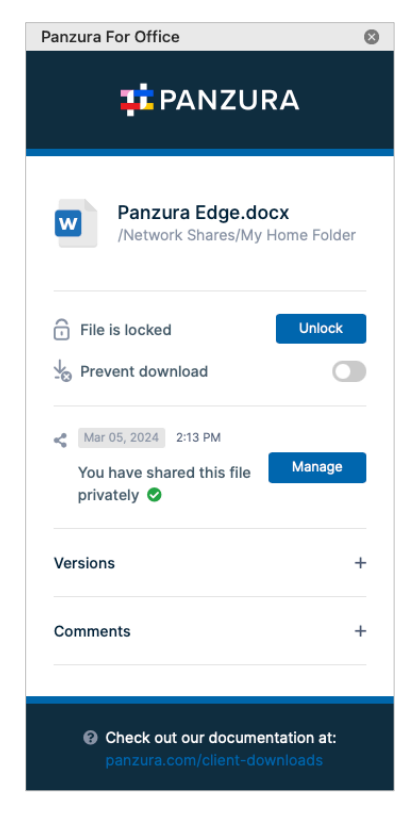

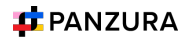

4. To unlock the file while you have it opened for edit, click Unlock. Now other users can modify as well as view and download the file.

Note: Prevent download cannot be enabled when the file is unlocked.

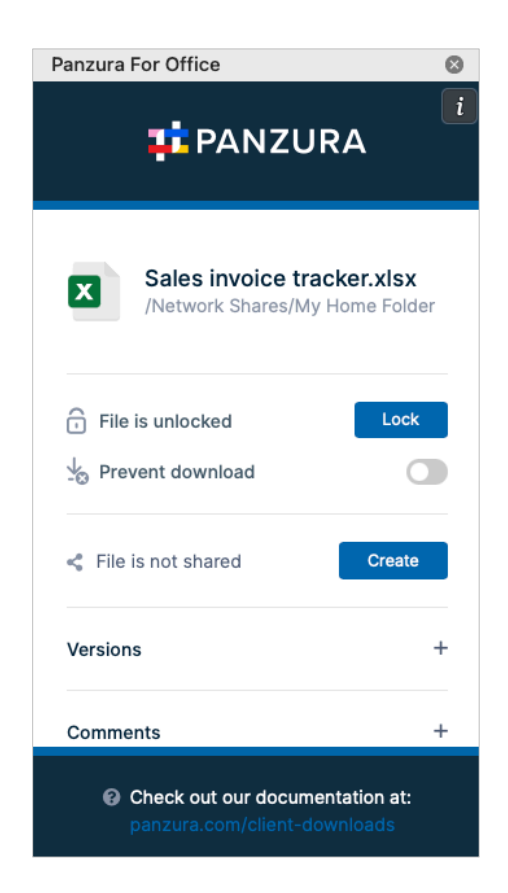

The following table describes what each lock status means and how it impacts what you and others you have shared the file with can do with the file.

| Lock Status                         | Access by lock owner          | Access by others                                 |
|-------------------------------------|-------------------------------|--------------------------------------------------|
| File is locked (download allowed)   | Read and modification allowed | Only read is allowed, no modification is allowed |
| File is locked (download prevented) | Read and modification allowed | Neither read nor modification is allowed         |
| File is not locked                  | Read and modification allowed | Read and modification allowed                    |

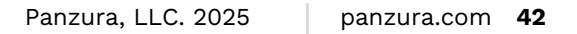

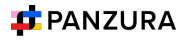

For a locked file with download (read) prevented:

- 1. If USER1 has locked (and read blocked) the file:
- 2. The Panzura Edge client will not download the file for USER2
- 3. However, if USER2 has already downloaded the file in Sync or Drive, then:
- 4. Panzura Edge Sync will allow Panzura Edge for Office to open the file.
- 5. Panzura Edge Drive will not allow the file to be opened by USER2, unless Drive has already cached the file.
- 6. If an admin prevents file locking after a user has locked a file in a client:
- 7. The lock is automatically removed from the file
- 8. Additional files cannot be locked using Panzura Edge for Office, and when you attempt to lock a file, an error message similar to the following appears:

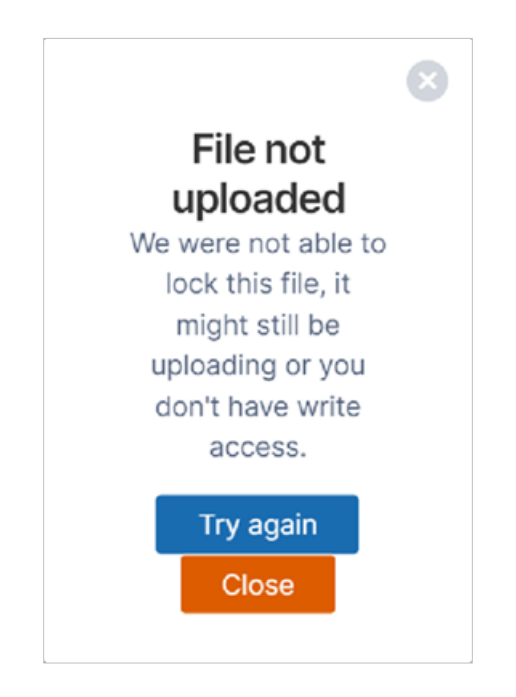

If you are an admin and want to disable locking, see Managing User Locks.

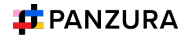

## You can use the following table to understand the status of lock:

| Action                                             | Doc IQ<br>Lock<br>Enabled | Prevent<br>Download | Lock Status<br>Before Open                       | Lock Status<br>After Open                   | Lock Status<br>After close                  |
|----------------------------------------------------|---------------------------|---------------------|--------------------------------------------------|---------------------------------------------|---------------------------------------------|
| An unlocked<br>file isopened<br>by USER1           | V                         | ×                   | File is not<br>locked                            | File is locked<br>(readAllowed)<br>by USER1 | File is not<br>locked                       |
| An unlocked<br>file isopened<br>by USER1           | ×                         | ×                   | File is not<br>locked                            | File is not<br>locked                       | File is not<br>locked                       |
|                                                    |                           |                     |                                                  |                                             |                                             |
| A file locked by<br>USER1 is<br>opened by<br>USER1 |                           | ×                   | File is<br>Locked (Read<br>Allowed) by<br>User 1 | File is Locked<br>(ReadAllowed)<br>by USER1 | File is not<br>locked                       |
| A file locked by<br>USER1 is<br>opened by<br>USER1 | ×                         | ×                   | File is<br>Locked (Read<br>Allowed) by<br>User 1 | File is Locked<br>(ReadAllowed)<br>by USER1 | File is not<br>locked                       |
| A file locked by<br>USER1 is<br>opened by<br>USER1 | V                         | V                   | File is<br>Locked (Read<br>Blocked) by<br>USER1  | File is Locked<br>(ReadBlocked)<br>by USER1 | File is not<br>locked                       |
|                                                    |                           |                     |                                                  |                                             |                                             |
| A file locked by<br>USER1 is<br>opened by<br>USER2 |                           | ×                   | File is<br>Locked (Read<br>Allowed) by<br>USER1  | File is Locked<br>(ReadAllowed)<br>by USER1 | File is Locked<br>(ReadAllowed)<br>by USER1 |
| A file locked by<br>USER1 is<br>opened by<br>USER2 | ×                         | ×                   | File is<br>Locked (Read<br>Allowed) by<br>USER1  | File is Locked<br>(ReadAllowed)<br>by USER1 | File is Locked<br>(ReadAllowed)<br>by USER1 |
| A file locked by<br>USER1 is<br>opened by<br>USER2 |                           |                     | File is<br>Locked (Read<br>Blocked) by<br>USER1  | File is Locked<br>(ReadBlocked)<br>by USER1 | File is Locked<br>(ReadBlocked)<br>by USER1 |

## Share a file

To share a file or folder that is opened with Panzura Edge for Office:

1. In the Panzura Edge for Office panel, click Create.

| <sup>₿</sup><br>Arbitrage | ہ<br>Financial                                         | D                        | E                                                        | F                                  | G                                                    | y κ Panzura For Office                                |
|---------------------------|--------------------------------------------------------|--------------------------|----------------------------------------------------------|------------------------------------|------------------------------------------------------|-------------------------------------------------------|
| nvoice for: Proje         | ect 2                                                  |                          |                                                          |                                    |                                                      |                                                       |
| Addres                    | s: 456 East 78th Ave<br>Denver, CO 12345               | Phone:<br>Fax:           | 321-654-0987<br>321-654-7890                             | Email:<br>Website:                 | arbitrage@interestingsite.com<br>interestingsite.com |                                                       |
| Bill To                   | 5: Contoso, Ltd<br>567 Walnut Ln.<br>Moline, MO 098765 | Phone:<br>Fax:<br>Email: | 432-555-0189<br>432-555-0123<br>contoso@interestingsite. | Invoice #:<br>Invoice Date:<br>com | 3-456-2<br>12/12/24                                  | Sales invoice tracker.xl<br>/Network Shares/My Home F |
| item #                    | Description                                            | Qty                      | Unit Price                                               | Discount                           | Price                                                | T File is locked                                      |
| 4567                      | Invoice 3-456-2 Data 1                                 | 39                       | \$ 5.00                                                  | \$-                                | \$ 195.00                                            |                                                       |
| 4570                      | Invoice 3-456-2 Data 4                                 | 40                       | 7.00                                                     | -                                  | 280.00                                               |                                                       |
| 4571                      | Invoice 3-456-2 Data 5                                 | 10                       | 4.00                                                     | -                                  | 40.00                                                | File is not shared Creation                           |
| 4572                      | Invoice 3-456-2 Data 6                                 | 5                        | 8.00                                                     | -                                  | 40.00                                                |                                                       |
| 4573                      | Invoice 3-456-2 Data 7                                 | 70                       | 6.00                                                     | -                                  | 420.00                                               | Versions                                              |
| 24574                     | Invoice 3-456-2 Data 8                                 | 25                       | 4.00                                                     | -                                  | 100.00                                               |                                                       |
| 24575                     | Invoice 3-456-2 Data 9                                 | 5                        | 7.00                                                     | 3.00                               | 32.00                                                | Comments                                              |
| 4576                      | Invoice 3-456-2 Data 10                                | 80                       | 1.00                                                     | -                                  | 80.00                                                |                                                       |
| 4577                      | Invoice 3-456-2 Data 11                                | 65                       | 7.00                                                     |                                    | 455.00                                               |                                                       |
| 4578                      | Invoice 3-456-2 Data 12                                | 44                       | 1.00                                                     |                                    | 44.00                                                |                                                       |
|                           |                                                        |                          |                                                          |                                    |                                                      | Check out our documentation                           |
| About This In             | voice Tracker                                          | customers                | Invoices - main                                          | Invoice details                    | +                                                    | panzura.com/client-downloads                          |

A Share Link screen that is nearly identical to the one in the user portal opens:

| nare link for file Sales invoice                                        | tracker.xlsx                                                                                                    | e |
|-------------------------------------------------------------------------|----------------------------------------------------------------------------------------------------|---|
| Share Link                                                              |                                                                                                    |   |
| https://demo-edge.panzura.c                                             | com/url/dugivx7txnqppqnz Modify Link                                                                                |   |
| Shared File<br>/EXTERNAL/My Home Folder/Sales in<br>Share Options Share | History                                                                                                    |   |
| Share Name:                                                             | cvYxvL62loaKRMbD Change                                                                                             |   |
| Max number of downloads:                                                | No Restrictions                                                                                                    |   |
| Send Email Notifications:                                               | Yes                                                                                                    |   |
| Sharing Permissions:                                                    | <ul> <li>Allow anyone with link</li> <li>Allow anyone with link and a password</li> </ul>                           |   |
| This share is<br>password protected<br>public share.                    | Allow View + Download ~ 🕢 Save                                                                                      | l |
| Only users with the share link and password can view.                   | <ul> <li>Allow selected users or groups</li> <li>Allow anyone with Secure Web Viewer link and a password</li> </ul> | J |
| Remove Share                                                            | ок                                                                                                    |   |

2. Share the file using the same settings and options that you would for a share in the user portal. See Sharing Files and Folders for help.

Note: The option for downloading the share QR code, which is available for shares created from the user portal, is not available for shares created in Panzura Edge for Office.

After you have shared the file, the Panzura Edge for Office panel displays details of the share:

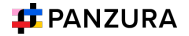

| Panzura For Office                                                                       | ⊗                |
|------------------------------------------------------------------------------------------|------------------|
| 📫 PANZURA                                                                                |                  |
| Sales invoice tracker.xls<br>/Network Shares/My Home Fo                                  | <b>X</b><br>Ider |
| <ul> <li>☐ File is locked</li> <li>Unloc</li> <li>↓</li> <li>Prevent download</li> </ul> | ck               |
| Dec 02, 2024 8:01 AM You have publicly shared Managethis file                            | ge               |
| Versions                                                                                 | +                |
| Comments                                                                                 | +                |
| Check out our documentation at panzura.com/client-downloads                              | ::               |

3. Click Manage to change the options or permissions in the share.

# Panzura Edge for Office log locations

The locations of log files for Panzura Edge for Office in Windows and macOS are the following:

- Windows: %appdata%/FFOServer
- macOS: /Users/[USERNAME]/Library/Preferences/FFOServer

## View and add comments

Comments added to files and folders in Panzura Edge for Office also appear in the user portal and any of the other client apps.

To view and add comments in Panzura Edge for Office:

1. If Comments is not visible in the Panzura Edge for Office panel, scroll down to the bottom of the panel.

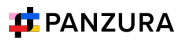

2. Click the + across from Comments.

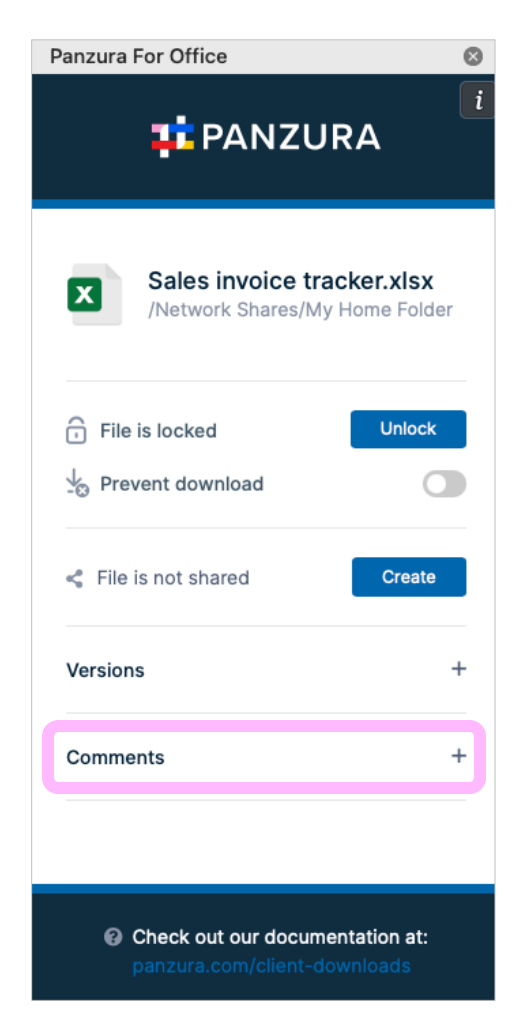

Any existing comments added to the file or folder here or anywhere else in Panzura Edge appear above the Comments box.

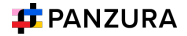

| Panzura For Office                                              | ⊗ |
|-----------------------------------------------------------------|---|
| <b>PANZURA</b>                                                  | i |
| Cec 02, 2024 8:04 AM You have publicly shared this file         |   |
| Versions                                                        | + |
| Comments                                                        | - |
| Dec 02, 2024 8:09 AM                                            |   |
| Added November Invoices                                         |   |
| Add comment                                                     |   |
| Check out our documentation at:<br>panzura.com/client-downloads |   |

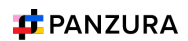

3. To add a new comment, click inside the Comments box and enter the comment.

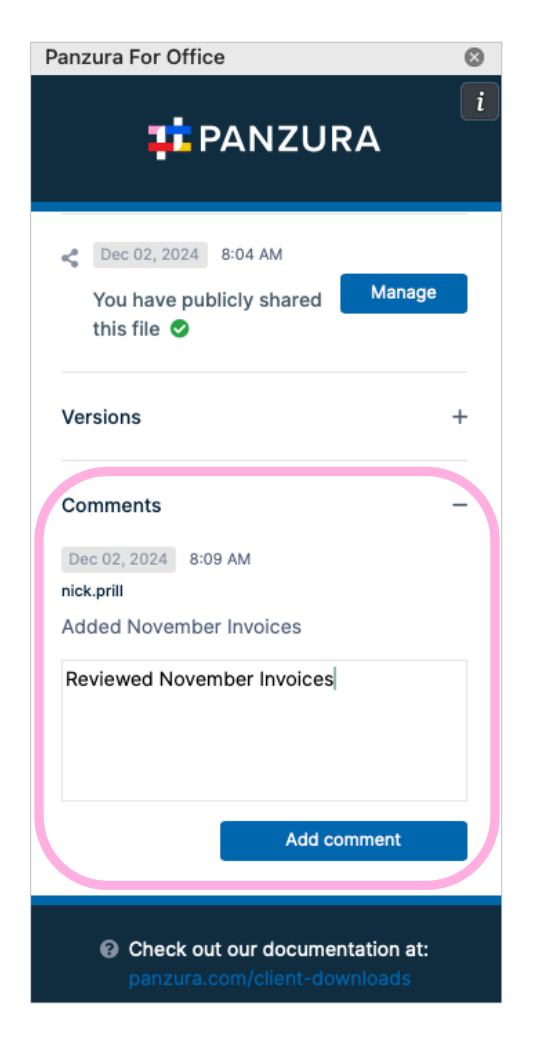

4. Click Add comment. The comment is added.

# Panzura for Office FAQs

What applications does Panzura for Office work with?

- Word
- Excel
- PowerPoint

## What does Panzura for Office do?

Panzura for Office works with Office documents to enable you to:

- Automatically lock and unlock files when they are opened and closed
- Share files
- Access different versions of files

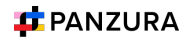